## マイナンバーカードによる健康保険証利用 登録の方法(行政情報提供端末の場合)

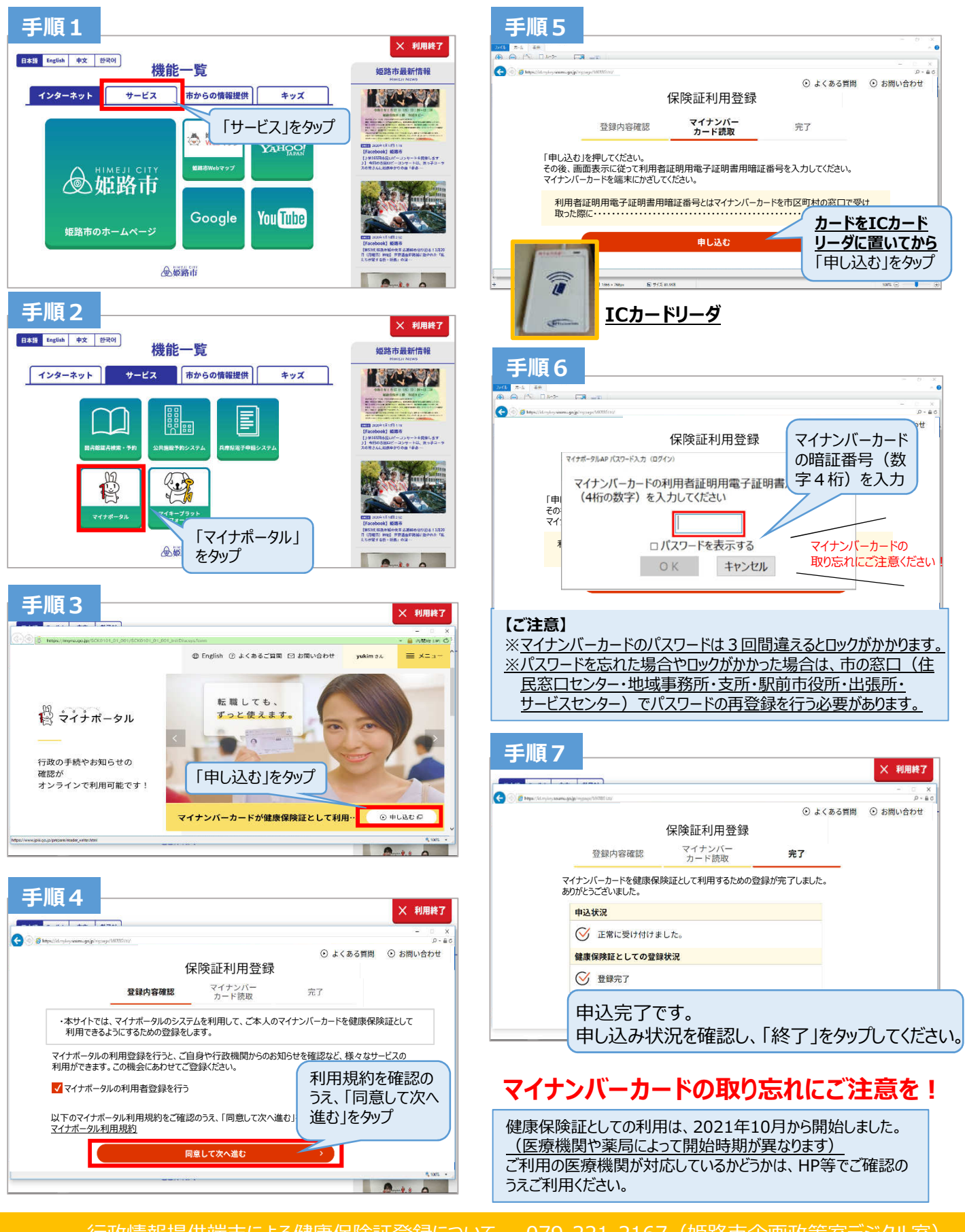

行政情報提供端末による健康保険証登録についてマイナンバーカードの健康保険証利用について

姫路市

079-221-2167 (姫路市企画政策室デジタル室) 0120-95-0178 (国マイナンバー総合コールセンター)